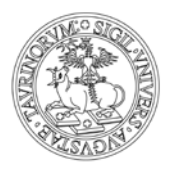

Direzione Attività Istituzionali, Programmazione, Qualità e Valutazione Area Internazionalizzazione - Sezione Mobilità e Didattica Internazionale

## Istruzioni per accettazione/rifiuto della destinazione Erasmus 2019/2020

Versione del 18/02/2019

1. Accedi alla tua pagina MyUnito e seleziona la voce *Iscrizioni* e poi *Domanda Erasmus per studio*.

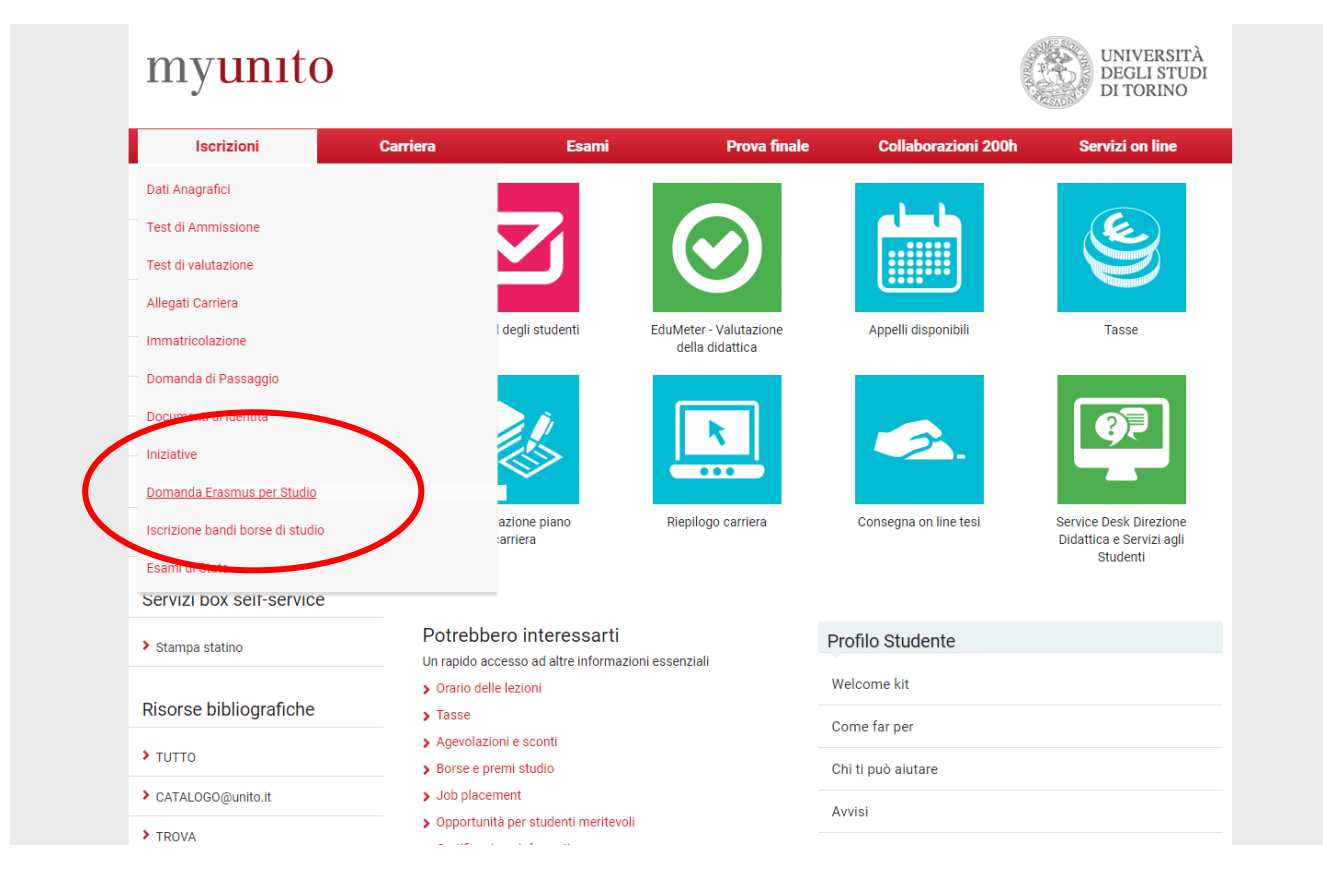

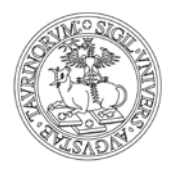

Direzione Attività Istituzionali, Programmazione, Qualità e Valutazione Area Internazionalizzazione - Sezione Mobilità e Didattica Internazionale

2. Clicca su Azioni Q per accedere alla pagina della candidatura inviata.

|                           |                                                                        | Tita Mena                         |
|---------------------------|------------------------------------------------------------------------|-----------------------------------|
|                           |                                                                        |                                   |
| Studente                  | Elenco Bandi di Mobilità Internazionale                                |                                   |
| 2                         | Ambito mobilità: EXCHANGE PROGRAMS V                                   |                                   |
| Area Riservata            | Ricerca                                                                |                                   |
|                           | Erasmus+ Studio                                                        |                                   |
| Logout<br>Cambia Password | A.A. Num. bando Titolo                                                 | otato Stato Azioni<br>bando iscr. |
|                           | 2018 1282 Scuola di Scienze Giuridiche, Politiche ed Economico Sociali | A Q 🔤                             |
|                           |                                                                        |                                   |
|                           | Legenda:                                                               |                                   |
|                           | ₩₩₩ = 1 ink esterno                                                    |                                   |
|                           | ettaglio/Iscrizione                                                    |                                   |
|                           | = Iscritto al bando                                                    |                                   |
|                           | e Iscrizione non completata                                            |                                   |
|                           | 6 = Iscrizioni aperte                                                  |                                   |
|                           |                                                                        |                                   |

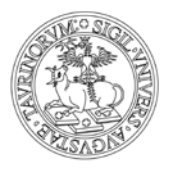

Direzione Attività Istituzionali, Programmazione, Qualità e Valutazione Area Internazionalizzazione - Sezione Mobilità e Didattica Internazionale

### 3. Consulta la pagina fino alla voce *Pubblicazione dati Graduatoria*.

Candidatura Bandi di Mobilità Internazionale

In questa pagina è possibile effettuare l'iscrizione al bando e seguire tutte le fasi della propria candidatura.

| Dati Bando             |                                                              |
|------------------------|--------------------------------------------------------------|
|                        |                                                              |
| Titolo                 | Scuola di Scienze Giuridiche, Politiche ed Economico Sociali |
| Compilazione domande   | dal 15/01/2018 16:00 al 31/01/2018 13:00                     |
| Ulteriori informazioni | Q vai al dettaglio del bando                                 |

#### - Candidatura al Bando -

| Fase                | Attività                             |              | Info | Stato    | Legenda:                              |
|---------------------|--------------------------------------|--------------|------|----------|---------------------------------------|
| Iscrizione al bando | 1 Compilazione Modulo di Candidatura | obbligatoria |      | V        | e attività aperta                     |
|                     | 2 Upload Allegati Iscrizione         | opzionale    |      | A        | <ul> <li>attività bloccata</li> </ul> |
|                     | 3 Stampa definitiva                  | opzionale    |      | 6        | A attivita bioccata                   |
| Assegnazione Sede   | 4 Pubblicazione dati Graduatoria     |              |      | <b>V</b> | attività completata                   |
|                     | 5 Conferma della sede assegnata      | obbligatoria |      | <b>V</b> | ulteriori informazior                 |

#### 1 - Compilazione Modulo di Candidatura

Il modulo di candidatura è stato compilato correttamente

#### Sedi scelte

| Cod. Erasmus | Sede di destinazione                   | Sottoarea | Docente          | Posti | Mesi |
|--------------|----------------------------------------|-----------|------------------|-------|------|
| N BERGEN01   | University of Bergen - UG              | Law       | ALBERTO ODDENINO | 3     | 5    |
| NL MAASTRI01 | Universiteit Maastricht - UG           | Law       | ALBERTO ODDENINO | 6     | 5    |
| SK BRATISL02 | COMENIUS UNIVERSITY IN BRATISLAVA - UG | Law       | ALBERTO ODDENINO | 2     | 5    |

A

6

 $\checkmark$ 

#### 2 - Upload Allegati Iscrizione

Da questa sezione puoi effettuare l'upload degli allegati per la partecipazione al bando.

| Utilizzo                                                                     | Titolo                        | Tipo      | Azioni |
|------------------------------------------------------------------------------|-------------------------------|-----------|--------|
| Iscrizione al bando                                                          | Documento/i da allegare       | opzionale |        |
| 3 - Stampa definitiva                                                        |                               |           |        |
| Puoi effettuare la stampa della rice<br>I dati non saranno più modificabili. | evuta di iscrizione al bando. |           |        |
| 4 - Pubblicazione dati Gradu                                                 | atoria                        |           |        |

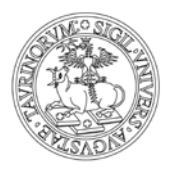

Direzione Attività Istituzionali, Programmazione, Qualità e Valutazione Area Internazionalizzazione - Sezione Mobilità e Didattica Internazionale

4. Lo stato **Assegnato** significa **Vincitore**. Se vuoi confermare la destinazione a cui risulti assegnato clicca sul pulsante *Conferma Assegnazione*, se vuoi rifiutare clicca sul pulsante *Rinuncia Assegnazione*. <u>Verifica il periodo entro cui puoi effettuare la tua scelta</u>.

# ATTENZIONE: se rifiuti l'assegnazione non potrai essere assegnato ad altre destinazioni e perderai ogni diritto alla mobilità Erasmus 2019/2020.

|                                                                                                    | Sede di destinazione                                                                                                    | )                                                                                                    | Sottoarea                      |      | Docente      | Posti  | Mesi |
|----------------------------------------------------------------------------------------------------|----------------------------------------------------------------------------------------------------|----------------------------------------------------------------------------------------------------|--------------------------------|------|--------------|--------|------|
| F GRENOBL23                                                                                                    | Institut d'Etudes Pol                                                                                                    | itiques de Grenoble - PG                                                                                                    | Social and behavioural science | es   | RACHELE RAUS | 3      | 9    |
| F PARIS005                                                                                                    | Université Paris Des                                                                                                    | cartes - UG                                                                                                    | Sociology and cultural studies |      | RACHELE RAUS | 2      | 6    |
| 3 - Unload Alle                                                                                                    | aati Iscrizione                                                                                                    |                                                                                                    |                                |      |              |        |      |
| o opioud Aire                                                                                                    | guti isonzione                                                                                                    |                                                                                                    |                                |      |              |        |      |
| )a questa sezione                                                                                                    | e puoi effettuare l'upload                                                                                                    | l degli allegati per la partecipa                                                                                               | zione al bando.                |      |              |        |      |
| Utilizzo                                                                                                    |                                                                                                    | Titolo                                                                                                    |                                | Tipo |              | Azioni |      |
| Iscrizione al ban                                                                                                    | lo                                                                                                    | Documento/i da alleg                                                                                                    | are                            | opzi | onale        |        |      |
| 4 - Stampa de                                                                                                    | finitiva                                                                                                    |                                                                                                    |                                |      |              |        | \$   |
| lai già offottuato                                                                                                    | la stampa dolla ricovuta                                                                                                    | di isorizione al bando                                                                                                    |                                |      |              |        |      |
| dati non sono più                                                                                                    | i modificabili.                                                                                                    | di ischzione al bando.                                                                                                    |                                |      |              |        |      |
| 5 - Pubblicazio                                                                                                    | ne dati Graduatoria                                                                                                    |                                                                                                    |                                |      |              |        |      |
| 0 - Fubblicazio                                                                                                    |                                                                                                    |                                                                                                    |                                |      |              |        |      |
| )i seguito vengon                                                                                                    | o mostrate le informazio                                                                                                    | oni sulla graduatoria                                                                                                    |                                |      |              |        |      |
|                                                                                                    |                                                                                                    |                                                                                                    |                                |      |              |        |      |
| Graduatoria per                                                                                                    | Institut d'Etudes Polit                                                                                                    | iques de Grenoble"                                                                                                    |                                |      |              |        |      |
| Graduatoria per                                                                                                    | Institut d'Etudes Polit                                                                                                    | iques de Grenoble"                                                                                                    |                                |      |              |        |      |
| Data elabo     Stato: Asse                                                                                                    | "Institut d'Etudes Polit<br>razione: 19/12/2018<br>agnato                                                                                                    | iques de Grenoble"                                                                                                    |                                |      |              |        |      |
| Data elabo     Stato: Asse     Destinazio                                                                                                    | "Institut d'Etudes Polit<br>razione: 19/12/2016<br>egnato<br>ne: Institut d'Etudes Poli                                                                                                    | iques de Grenoble"<br>tiques de Grenoble                                                                                        |                                |      |              |        |      |
| Data elabo     Stato: Asse     Destinazio                                                                                                    | "Institut d'Etudes Polit<br>razione: 19/12/2011<br>egnato<br>ne: Institut d'Etudes Poli<br>"Université Paris Desc                                                                                                    | iques de Grenoble"<br>tiques de Grenoble<br>artes"                                                                              |                                |      |              |        |      |
| Data elabo     Stato: Asse     Destinazio                                                                                                    | "Institut d'Etudes Polit<br>razione: 19/12/2016<br>gnato<br>ne: Institut d'Etudes Poli<br>"Université Paris Desc                                                                                                    | iques de Grenoble"<br>tiques de Grenoble<br>artes"                                                                              |                                |      |              |        |      |
| Graduatoria per     Data elabo     Stato: Asse     Destinazio      Graduatoria per     Data elabo     Stato: Iscri                                                                                        | Institut d'Etudes Polit<br>razione: 19/12/2018<br>gnato<br>ne: Institut d'Etudes Poli<br>"Université Paris Desc<br>razione: 19/12/2018<br>tto                                                                                                    | iques de Grenoble"<br>tiques de Grenoble<br>artes"                                                                              |                                |      |              |        |      |
| Data elabo     Stato: Asse     Destinazio      Graduatoria per     Data elabo     Stato: Iscri     Destinazio                                                                                             | Institut d'Etudes Polit<br>razione: 19/12/2018<br>gnato<br>ne: Institut d'Etudes Poli<br>"Université Paris Desc<br>razione: 19/12/2018<br>tto<br>ne: Université Paris Desc                                                                                | iques de Grenoble"<br>tiques de Grenoble<br>artes"<br>cartes                                                                    |                                |      |              |        |      |
| Graduatoria per     Data elabo     Stato: Asse     Destinazio      Graduatoria per     Data elabo     Stato: Iscri     Destinazio      6 - Conferma c                                                     | Institut d'Etudes Polit<br>razione: 19/12/2018<br>gnato<br>ne: Institut d'Etudes Poli<br>"Université Paris Desc<br>razione: 19/12/2018<br>tto<br>ne: Université Paris Desc<br>della sede assegnata                                                        | iques de Grenoble"<br>tiques de Grenoble<br>artes"<br>cartes                                                                    |                                |      |              |        | f    |
| Graduatoria per<br>Data elabo<br>Stato: Asse<br>Destinazion<br>Graduatoria per<br>Data elabo<br>Stato: Iscri<br>Destinazion<br>6 - Conferma C                                                             | Institut d'Etudes Polit<br>razione: 19/12/2018<br>egnato<br>ne: Institut d'Etudes Polit<br>'Université Paris Desc<br>razione: 19/12/2018<br>tto<br>ne: Université Paris Desc<br>della sede assegnata                                                      | iques de Grenoble"<br>tiques de Grenoble<br>artes"<br>cartes                                                                    |                                |      |              |        | E    |
| Graduatoria per<br>Data elabo<br>Stato: Asse<br>Destinazion<br>Graduatoria per<br>Data elabo<br>Stato: Iscri<br>Destinazion<br>6 - Conferma co<br>E possibile effettu                                     | Institut d'Etudes Polit<br>razione: 19/12/2018<br>egnato<br>ne: Institut d'Etudes Poli<br>'Université Paris Desc<br>razione: 19/12/2018<br>tto<br>ne: Université Paris Desc<br>della sede assegnata<br>uare la conferma della se                          | iques de Grenoble"<br>tiques de Grenoble<br>artes"<br>cartes<br>a<br>ede dal 11/02/2019 al 19/02/2                              | 2019                           |      |              |        | E    |
| Graduatoria per<br>Data elabo<br>Stato: Asse<br>Destinazion<br>Graduatoria per<br>Data elabo<br>Stato: Iscri<br>Destinazion<br>6 - Conferma (<br>Sede Institut                                            | Institut d'Etudes Polit<br>razione: 19/12/2018<br>egnato<br>ne: Institut d'Etudes Polit<br>"Université Paris Desc<br>razione: 19/12/2018<br>tto<br>ne: Université Paris Desc<br>della sede assegnata<br>uare la conferma della se<br>d'Etudes Politiques  | iques de Grenoble"<br>tiques de Grenoble<br>artes"<br>cartes<br>a<br>de dal 11/02/2019 al 19/02/2<br>de Grenoble                | 2019                           |      |              |        | Ê    |
| Graduatoria per<br>Data elabo<br>Stato: Asse<br>Destinazio<br>Graduatoria per<br>Data elabo<br>Stato: Iscri<br>Destinazio<br>6 - Conferma (<br>Sede Institut                                              | Institut d'Etudes Polit<br>razione: 19/12/2018<br>egnato<br>ne: Institut d'Etudes Polit<br>"Université Paris Desc<br>razione: 19/12/2018<br>tto<br>ne: Université Paris Desc<br>della sede assegnata<br>nare la conferma della se<br>d'Etudes Politiques  | iques de Grenoble"<br>tiques de Grenoble<br>artes"<br>cartes<br>de dal 11/02/2019 al 19/02/2<br>de Grenoble                     | 2019                           |      |              |        | Ē    |
| Graduatoria per<br>Data elabo<br>Stato: Asse<br>Destinazion<br>Graduatoria per<br>Data elabo<br>Stato: Iscri<br>Destinazion<br>6 - Conferma co<br>Sede Institut                                           | Institut d'Etudes Polit<br>razione: 19/12/2018<br>egnato<br>"Université Paris Desc<br>razione: 19/12/2018<br>tto<br>ne: Université Paris Desc<br>della sede assegnata<br>are la conferma della se<br>d'Etudes Politiques                                  | iques de Grenoble"<br>tiques de Grenoble<br>artes"<br>a<br>ede dal 11/02/2019 al 19/02/2<br>de Grenoble                         | 2019                           |      |              |        | É    |
| Graduatoria per<br>Data elabo<br>Stato: Asse<br>Destinazio<br>Graduatoria per<br>Data elabo<br>Stato: Iscri<br>Destinazio<br>6 - Conferma c<br>F possibile effettu<br>Sede Institut<br>Data arrivo previs | Institut d'Etudes Polit<br>razione: 19/12/2018<br>egnato<br>ne: Institut d'Etudes Polit<br>d'Université Paris Desc<br>razione: 19/12/2018<br>tto<br>ne: Université Paris Desc<br>della sede assegnata<br>uare la conferma della se<br>d'Etudes Politiques | iques de Grenoble"<br>tiques de Grenoble<br>artes"<br>artes<br>a<br>de dal 11/02/2019 al 19/02/2<br>de Grenoble<br>(gg/MM/aaaa) | 2019                           |      |              |        | Ē    |

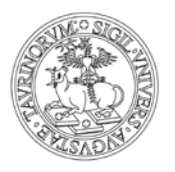

Direzione Attività Istituzionali, Programmazione, Qualità e Valutazione Area Internazionalizzazione - Sezione Mobilità e Didattica Internazionale

5. Nel momento in cui accetti l'assegnazione è obbligatorio inserire la data di arrivo presso l'Università di destinazione da te prevista. Tale informazione sarà utilizzata dalla Sezione Mobilità e Didattica internazionale per l'invio dei nominativi degli studenti vincitori alle Univesità partner (nomination). Se non hai ancora deciso quando iniziare la tua mobilità Erasmus, indica la data per te più probabile rispetto alle attività che intendi svolgere durante la mobilità.

NOTA: nel caso dovessi modificare successivamente la data di partenza dichiarata, dovrai comunicare tale modifica a <u>internationalexchange@unito.it</u> SOLTANTO nel caso la partenza avvenga in un semestre differente.

| 5 - Pubblicazione dati Gradua                                                                                     | toria                                   | × |
|----------------------------------------------------------------------------------------------------|-----------------------------------------|---|
| Di seguito vengono mostrate le info                                                                               | rmazioni sulla graduatoria              |   |
| Graduatoria per "Institut d'Etude                                                                                 | s Politiques de Grenoble"               |   |
| <ul> <li>Data elaborazione: 19/12/20</li> <li>Stato: Assegnato</li> <li>Destinazione: Institut d'Etudi</li> </ul> | 18<br>es Politiques de Grenoble         |   |
| Graduatoria per "Université Paris                                                                                 | Descartes                               |   |
| <ul> <li>Data elaborazione: 19/12/20</li> <li>Stato: Iscritto</li> <li>Destinazione: Université Par</li> </ul>    | 18<br>is Descartes                      |   |
| 6 - Conferma della sede asse                                                                                      | gnata                                   | E |
| E' possibile effettuare la conferma o                                                                             | lella sede dal 11/02/2019 al 19/02/2019 |   |
| Sede Institut d'Etudes Polit                                                                                      | ques de Grenoble                        |   |
|                                                                                                    |                                         |   |
| Data arrivo prevista:*                                                                                            | 02/09/2019                              |   |
| Conferma Assegnazione Rinu                                                                                        | incia Assegnazione                      |   |
|                                                                                                    |                                         |   |

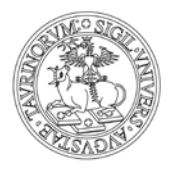

Direzione Attività Istituzionali, Programmazione, Qualità e Valutazione Area Internazionalizzazione - Sezione Mobilità e Didattica Internazionale

## 6. Se hai confermato la destinazione compare il messaggio "Destinazione confermata" e la data di arrivo inserita.

| Cod. Erasmus                                                                | Sede di destinazione                                                |                            | Sottoarea                       | Docente    | Posti  | Mes |
|-----------------------------------------------------------------------------|---------------------------------------------------------------------|----------------------------|---------------------------------|------------|--------|-----|
| GRENOBL23                                                                   | Institut d'Etudes Politiques                                        | de Grenoble - PG           | Social and behavioural sciences | RACHELE R/ | AUS 3  | 9   |
| PARIS005                                                                    | Université Paris Descartes                                          | - UG                       | Sociology and cultural studies  | RACHELE R/ | AUS 2  | 6   |
| 8 - Upload Alle                                                             | dati Iscrizione                                                     |                            |                                 |            |        |     |
| opioud Aire                                                                 | gutilocitzione                                                      |                            |                                 |            |        |     |
| a questa sezione                                                            | e puoi effettuare l'upload degli :                                  | allegati per la partecipaz | ione al bando.                  |            |        |     |
| Jtilizzo                                                                    |                                                                     | Titolo                     |                                 | Tipo       | Azioni |     |
| scrizione al bano                                                           | lo                                                                  | Documento/i da allega      | ire                             | opzionale  |        |     |
| I - Stampa def                                                              | finitiva                                                            |                            |                                 |            |        |     |
| ai già effettuato<br>dati non sono più                                      | la stampa della ricevuta di iscr<br>i modificabili.                 | izione al bando.           |                                 |            |        |     |
| - Pubblicazio                                                               | one dati Graduatoria                                                |                            |                                 |            |        |     |
| seguito vengon                                                              | o mostrate le informazioni sull                                     | a graduatoria              |                                 |            |        |     |
| raduatoria per '                                                            | Institut d'Etudes Politiques                                        | de Grenoble"               |                                 |            |        |     |
| <ul> <li>Data elabor</li> <li>Stato: Asse</li> <li>Destinazion</li> </ul>   | razione: 19/12/2018<br>egnato<br>ne: Institut d'Etudes Politiques   | de Grenoble                |                                 |            |        |     |
| raduatoria per '                                                            | "Université Paris Descartes"                                        |                            |                                 |            |        |     |
| <ul> <li>Data elabor</li> <li>Stato: Iscrit</li> <li>Destinazion</li> </ul> | razione: <b>19/12/2018</b><br>tto<br>ne: Université Paris Descartes |                            |                                 |            |        |     |
| o - Conferma d                                                              | lella sede assegnata                                                |                            |                                 |            |        |     |
| possibile effettu                                                           | iare la conferma della sede dal                                     | 11/02/2019 al 19/02/20     | 019                             |            |        |     |
| Sada Institut                                                               | d'Etudos Politiquos do G                                            | anabla                     |                                 |            |        |     |
| Sede Institut                                                               | d Etudes Politiques de Gi                                           | enoble                     |                                 |            |        |     |
| Deutiening                                                                  | - ()-                                                               |                            |                                 |            |        |     |
| Puoi revocare la                                                            | a Conferma cliccando il botton                                      | e "Rinuncia Assegnazion    | ie"]                            |            |        |     |
| -<br>Data arrivo previs                                                     | sta:*                                                               | 02/09/2019                 |                                 |            |        |     |
| Disussia Asso                                                               | anaziono.                                                           |                            |                                 |            |        |     |
| Rinuncia Asse                                                               | gnazione                                                            |                            |                                 |            |        |     |
|                                                                             |                                                                     |                            |                                 |            |        |     |
|                                                                             |                                                                     |                            |                                 |            |        |     |

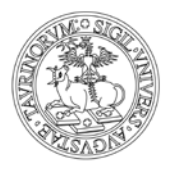

Direzione Attività Istituzionali, Programmazione, Qualità e Valutazione Area Internazionalizzazione - Sezione Mobilità e Didattica Internazionale

7. Se hai rifiutato la destinazione compare il messaggio "Destinazione rifiutata".

Puoi modificare la tua scelta fino alla scadenza del periodo di accettazione previsto per la tua Struttura.

| 5 - Pubblicazione dati Graduatoria                                                                                                |                            | V |
|----------------------------------------------------------------------------------------------------|----------------------------|---|
| Di seguito vengono mostrate le informazioni sulla                                                                                 | a graduatoria              |   |
| Graduatoria per "Institut d'Etudes Politiques                                                                                     | de Grenoble"               |   |
| <ul> <li>Data elaborazione: 19/12/2018</li> <li>Stato: Assegnato</li> <li>Destinazione: Institut d'Etudes Politiques (</li> </ul> | de Grenoble                |   |
| Graduatoria per "Université Paris Descartes"                                                                                      |                            |   |
| <ul> <li>Data elaborazione: 19/12/2018</li> <li>Stato: Iscritto</li> <li>Destinazione: Université Paris Descartes</li> </ul>      |                            |   |
| 6 - Conferma della sede assegnata                                                                                                 |                            | × |
| E' possibile effettuare la conferma della sede dal                                                                                | 11/02/2019 al 19/02/2019   |   |
| <ul> <li>Sede Institut d'Etudes Politiques de Gr</li> </ul>                                                                       | enoble                     |   |
| Destinazione Confermata<br>[Puoi revocare la Conferma cliccando il bottone                                                        | e "Rinuncia Assegnazione"] |   |
| Data arrivo prevista:*                                                                                                    | 02/09/2019                 |   |
| Rinuncia Assegnazione                                                                                                    |                            |   |
| Indiatro                                                                                                    |                            |   |